# Water Volume Calculation of Hill Country Trinity Aquifer Blanco, Hays, and Travis Counties, Central Texas

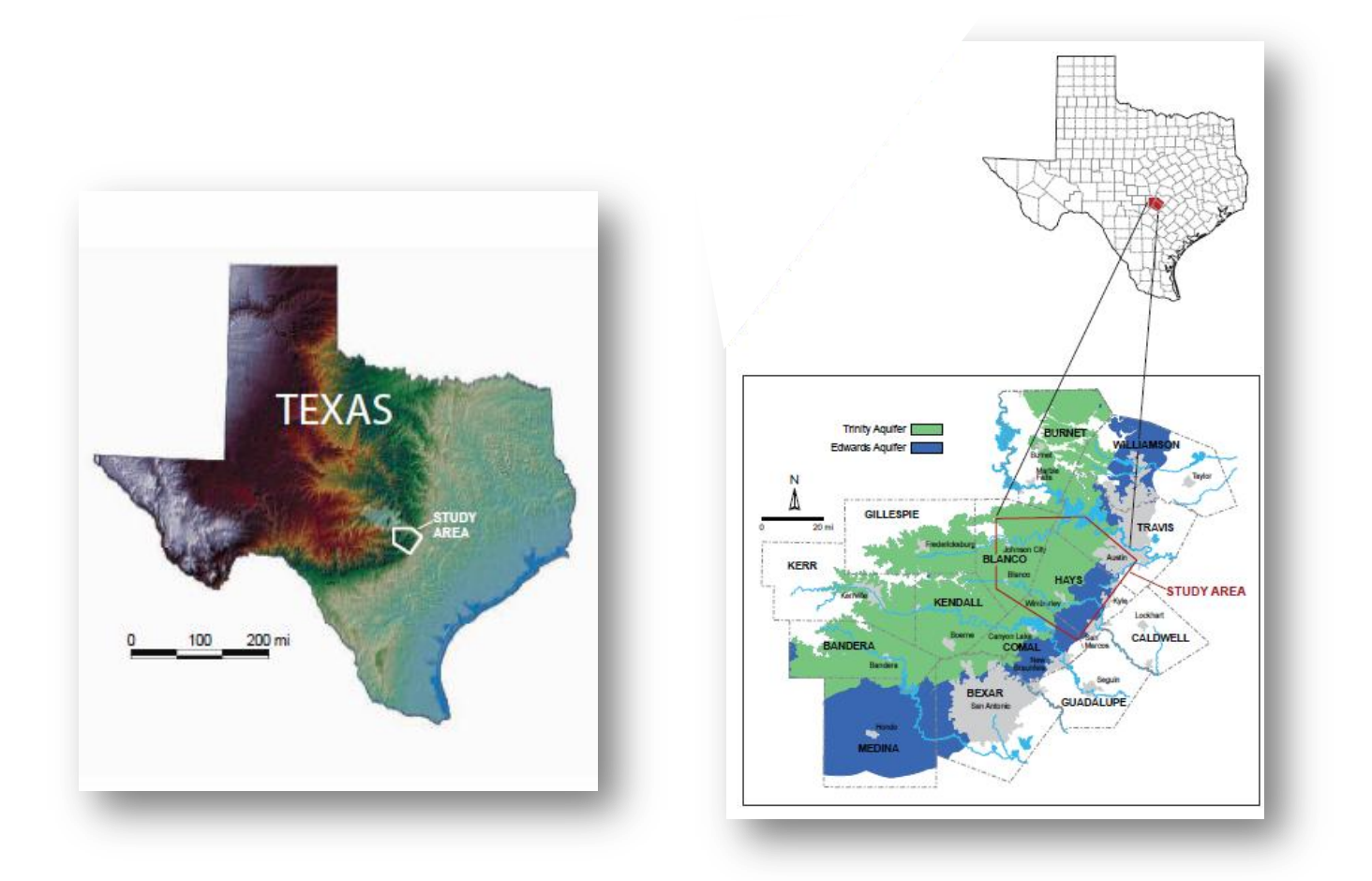

GIS and GPS Applications in Earth Science Saya Ahmed

December, 2010

# Introduction:

Trinity Aquifer is one of the major aquifers and one of the most extensive and highly used ground water resources in Texas. It extends across much of the central and northeastern part of the state. The Trinity aquifer discharges to a large number of springs, with most discharging less than 10 cubic feet.

The Trinity section dips gently to the south east until intersected by early Miocene – age faulting of the Blacons fault zone. It composed of several individual aquifers within trinity group, about 1000ft thickness and consists of 3 clastic - carbonate cycles. Mostly, carbonate rocks (Limestone and dolomite) with sandstone in between.

In order to calculate the volume of water in this aquifer, I have divided the whole section in two four members: Figure (1)

| Upper member:    | Upper Glen Rose (Kgru)L and Lower Glen Rose (Kgrl) formations. |
|------------------|----------------------------------------------------------------|
| Middle member1:  | Hensel (Khe) formation.                                        |
| Middle member 2: | Cow Creek (Kcc) and Hammett formations.                        |
| Lower member:    | Sligo (Ksl) formation.                                         |

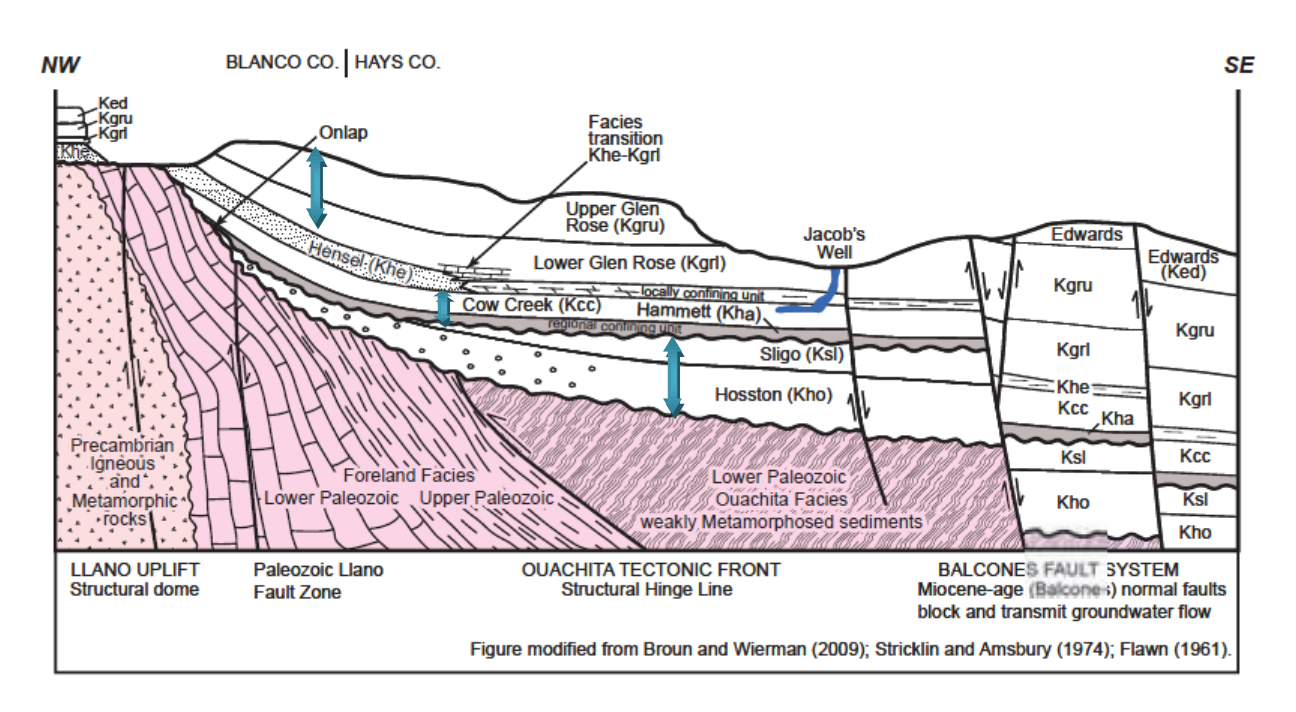

# Figure 1: Schematic Geologic Cross section showing Trinity Group from Northwest to Southeast

# **Objectives of the project:**

A study has been made by Wierman et al, 2010 on Hill country trinity aquifer within Blanco, Hays and Travis counties, central Texas. In this study, new data was collected from water wells as well was compiling the existing data to define the geologic structure and frame work of the aquifer. To understand the occurrence, movement and availability of ground water in the study area; surface and groundwater data were interpreted within the geologic, stratigraphic, and structural setting.

The objective of this project is to use the collected and updated data of 198 wells from the above mentioned study in order to calculate the volume of water in Trinity aquifer within Blanco, Hays and Travis counties. Furthermore, creating surfaces using the ArcGIS interpolation techniques to understand the artifact of gridding algorithm of the software and compare them with the hand contoured maps of the same study.

# **Data Collection:**

The data for this project was collected from different sources:

## 1- Capital Area Council of Governments

http://www.capcog.org/information-clearinghouse/geospatial-data/#aquifers

- County boundaries: shapefile (I couldn't open the metadata link for counties)
- Aquifer: ESRI Geodatabase and shapefile
  - *Geographic coordinate system name:* GCS\_North\_American\_1983
  - This dataset consists of the major and minor aquifers within the CAPCOG 10 county region (Hays, Travis, Bastrop, Blanco, Llano, Williamson, Caldwell, Fayette, Burnet, and
  - Lee counties)This data was created by TWDB and edited for redistribution by CAPCOG.
- City Limits: ESRI Geodatabase and shapefile
  - Projected coordinate system name: NAD\_1983\_StatePlane\_Texas\_Central\_FIPS\_4203\_Feet
  - Geographic coordinate system name: GCS\_North\_American\_1983
  - This file was compiled from the city limits provided by CAPCOG by the ten county database coordinators
- Hydrology: ESRI Geodatabase and shapfile
  - > Map Projection Name: Lambert Conformal Conic
  - Data obtained from USGS/EPA National Hydrography Dataset. This metadata was created by CAPCOG and is not the original metadata
- 2- USGS: http://tx.usgs.gov/GAT/
  - Faults: shape files
    - Texas faults are from the Geologic Atlas of Texas, digital version available through the Texas Natural Resources Information Service

3- **An Excel file from DVD:** D.A. Wierman, A.S. Broun, and B.B Hunt, 2010, Hydrogeologic Atlas of the Hill Country Trinity Aquifer, Blanco Pedernales Groundwater Conservation Districts, July 2010.

| State Well<br>Grid<br>Number | Name                                                                                                   | Control Type | Abbreviation | y latitude<br>(DD) | x longitude<br>(DD) | y latitude<br>(DMS) | x longitude<br>(DMS) | Lat/Long<br>Source | Elevation | Elevation<br>Source | UGR<br>Top<br>Depth | UGR Top<br>Elevation | UGR<br>Isopach |
|------------------------------|----------------------------------------------------------------------------------------------------|--------------|--------------|--------------------|---------------------|---------------------|----------------------|--------------------|-----------|---------------------|---------------------|----------------------|----------------|
| Comal                        | 11010 Hy 46                                                                                            | well         | HW46         | 29.7882            | -98.3121            |                     |                      |                    | 1271      |                     | 0                   | 0                    | 0              |
|                              | 57457-G1                                                                                               | well         | G1           | 30.2618            | -98.4939            |                     |                      |                    | 1431      |                     | 0                   | 0                    | 0              |
|                              | 6240 Hwy 290 West                                                                                      | well         | 6240         | 30.2362            | 97.8581             | 30-14-10.3          | 97-51-29.3           | welling            | 802       | driller's log       | 110                 | 692                  | 443            |
|                              | Anne Wynn                                                                                              | well         | Ann          | 30.1223            | -98.3861            | 30-7-20.2           | 98-23-10.1           | well log           | 1345      | driller's log       | 0                   | 0                    | 0              |
|                              | AquaTx Well No. 23                                                                                     | well         | Aqua         | 30.0391            | -98.1437            | 30-02-20.6          | 98-08-37.2           | welling            | 1050      | GPS                 | 0                   | 0                    | 0              |
| 57-63-7AP                    | Arrowhead Point Well No.1                                                                              | well         | Arr          | 30.0306            | -98.2164            | 30-01-50.3          | 98-12-59.0           | well log           | 990       | earth google        | 0                   | 0                    | 0              |
| 58-49-78D                    | Barsana Dhanm Well                                                                                     | well         | Bars         | 30.1517            | -97.9633            | 30-09-0-6.20        | 97-57-48             | welling            | 932       | earth google        | 23                  | 909                  | 220            |
| 57-63-98W                    | Bass Well No. 1                                                                                        | well         | Bass         | 30.0319            | -98.1647            | 30-01-54.90         | 98-09-52.80          | welling            | 1146      | google earth        | 0                   | 0                    | 0              |
| 58-49-4FR                    | No. 1                                                                                                  | well         | Belti        | 30.1981            | -97.9803            | 30-11-53            | 97-58-49             | driller report     | 1083      | estimate            | 0                   | 0                    | 0              |
|                              | Beulah Well No. 1                                                                                      | well         | Beui         | 30.2142            | -98.1118            | 30-12-51.1          | 98-08-14.3           | Well log           | 1323      | google earth        | 0                   | 0                    | 0              |
| 57-63-38W                    | Bischoff Well No. 1                                                                                    | well         | Bis          | 30.2417            | -98.0167            | 30-14-30.0          | 98-01-11.0           | driller's log      | 1032      | earth google        | 0                   | 0                    | 0              |
| Blanco                       | Blanco River                                                                                           | well         | Blan         | 30.0946            | -98.4323            | 30-05-40.6          | 98-25-56.2           | well log           | 1316      |                     | 0                   | 0                    | 0              |
| Blanco                       | Bleakley No. 2                                                                                         | Well         | Blek         | 30.2122            | -98.1509            | 30-12-43.8          | 98-9-31              | welling            | 1400      | well log            | 0                   | 0                    | -              |
| 38-49-58Z                    | Bohm No.1                                                                                              | well         | Bohm         | 30.1895            | -97.9448            | 20.44.82.8          |                      | and less           | 980       | deilleste lan       | 50                  | 930                  | 0              |
|                              | Bous well                                                                                              | wei          | 800          | 50.1982            | -90.23/1            | 50-11-35.3          | 36-13-23.3           | weiring            | 1342      | uniter situg        |                     | •                    |                |
| 68-08-8SP                    | Bridlewood Well No. 1                                                                                  | well         | Brid1        | 29.8956            | -98.0595            | 29-53-44.04         | 98-3-34.14           | GPS                | 960       | topo sheet est.     | 200                 | 760                  | 530            |
| Bianco                       | Browning Ranch No. 1                                                                                   | wei          | Browl        | 30.2562            | -98.3346            | 30-15-22.3          | 98-20-04.7           | welling            | 1168      | earth google        | 0                   | 0                    | 0              |
| Blanco                       | Browning Ranch No. 3                                                                                   | well         | Brow3        | 30.2668            | -98.3313            | 30-16-0.5           | 98-19-52.8           | well log           | 1080      | dnillers log        | 0                   | 0                    | 0              |
| BT3                          | Brushy Top Well No. 3                                                                                  | well         | Bru3         | 30.1624            | -98.3955            | 30-09-44.6          | 98-23-43.9           | welling            | 1435      | earth google        | 0                   | 0                    | 0              |
| Blanco                       | Brushy Top No. 13A                                                                                     | well         | BrusisA      | 30.1693            | -98.4089            | 30-10-09.3          | 98-24-32.1           | welling            | 1750      |                     | 88                  | 1662                 | 347            |
| Blanco                       | Brushy Top No. W3A                                                                                     | well         | BrusW3A      | 30.1516            | -98.4017            | 30-09-05.7          | 98-24-06.1           | welling            | 1535      |                     | 0                   | 0                    | 0              |
| Blanco                       | Brushy Top No.16A                                                                                      | well         | Brus16A      | 30.1642            | -98.3954            | 30-09-51.3          | 98-23-43.3           | well log           | 1485      |                     | 0                   | 0                    | 0              |
| Bianco                       | Brushy top No.W1A                                                                                      | well         | BRUSWIA      | 50.155             | -98.3957            | 30-09-10.8          | 98-23-44.6           | well log           | 1484      |                     | 0                   | 0                    | 0              |
| 57-56-2RB1                   | Estates)                                                                                               | well         | Burri        | 30.2496            | -98.0529            | 30-14-58.52         | 98-3-10.3            |                    | 1148      |                     | 0                   | 0                    | 0              |
| 68-08-4CR                    | Cielo Ranch Well No. 1                                                                                 | well         | Ciel1        | 29.9253            | -98.1196            | 29-55-31.1          | 98-7-10.7            | GPS                | 1137      |                     | 36                  | 1101                 | 487            |
| Blanco                       | Cielo Springs 158                                                                                      | well         | Cie          | 30.0855            | -98.439             | 30-05-07.7          | 98-26-20.5           | welling            | 1370      |                     | 0                   | 0                    | 0              |
| Bianco                       | Cielo Springs Fence                                                                                    | well         | CleF         | 30.0737            | -98.4161            | 30-04-25.2          | 98-24-58.1           | well log           | 1397      |                     | 0                   | 0                    | 0              |
| 38-45-615                    | Circle C doir Course                                                                                   | wei          | uc           | 50.1001            | -57.5114            | 30-11-10            | 3/-34-41             | сороттар           | 505       | соротнар            | °.                  | •                    | , e            |
| Comal                        | (0-1                                                                                                   | well         | 60-1         | 29.8008            | -98,4997            |                     |                      |                    | 1465      |                     | 0                   | 0                    | 0              |
| Comer                        | 00-2                                                                                                   | WEI          | 00-2         | 47.0337            | -20.4370            |                     |                      |                    | 041       |                     |                     | 0                    |                |
| 68-08-4CW                    | Coats Well                                                                                             | well         | Cost         | 29.8574            | -98.0707            |                     |                      |                    | 919       |                     | 180                 | 0                    | 0              |
| 58-49-7CW                    | Colony Well No. 2                                                                                      | well         | colo         | 30.1456            | -97.9633            |                     |                      |                    | 1060      |                     | 20                  | 1040                 | 0              |
| 57-62-3cb                    | Corbula bed 150' S of Red<br>Corral Ranch Rd 100' E of<br>Blanco County line 2.0 miles<br>S of RR 2325 | outcrop      |              | 30.0841            | -98.2795            |                     |                      |                    | 1259.76   |                     | ٥                   | 0                    | ٥              |
| 57-47-7cb                    | Corbula bed Hammett's<br>Crossine Map 01                                                               | outcrop      |              | 30.25              | -98.2428            |                     |                      |                    | 1090      |                     | 0                   | 0                    | 0              |
| 57-47-5cb                    | Corbula bed Hammett's<br>Crossing Map 03                                                               | outcrop      |              | 30.2917            | -98.1861            |                     |                      |                    | 1060      |                     | 0                   | 0                    | 0              |
| 57-47-6cb                    | Corbula bed Hammett's<br>Crossing Map 04                                                               | outcrop      |              | 30.3078            | -98.1431            |                     |                      |                    | 1020      |                     | 0                   | 0                    | 0              |
| 57-47-6cb2                   | Corbula bed Hammett's<br>Crossing Map 05                                                               | outcrop      |              | 30.325             | -98.1522            |                     |                      |                    | 1000      |                     | 0                   | 0                    | 0              |
| 57-55-1cb                    | Corbula bed Henly Map 01                                                                               | outcrop      |              | 30.2314            | -98.2464            |                     |                      |                    | 1140      |                     | 0                   | 0                    | 0              |

Table 1: Geologic data base for Hydrologic Atlas of the Hill Country Aquifer, July 2010

## Method

- Import the excel file and convert it to ArcGIS format
- Project data in common predefined coordinate system: NAD\_1983\_UTM\_Zone\_14N
- Use Geostatistical Analyst to create surfaces
- Use 3D Analyst to create Tin and Convert Tin to raster
- Use raster calculator to create Isopach raster
- Calculate volume of rock from 3D special analyst tool
- Multiply volume of rock by average porosity of each formation

# **Data Processing:**

## 1- Import Excel file:

From ArcMap, using the Add data botton 🔽 I added the xls. file, then add as XY data and convert it to shape file. The special references should be defined. In this case:

Projected coordinate system name: NAD\_1983\_UTM\_Zone\_14N

Geographic coordinate system name: GCS\_North\_American\_1983

| Add XY Data                                                                          |                                                                                              | 1                                             |             | 2         | 23   |
|--------------------------------------------------------------------------------------|----------------------------------------------------------------------------------------------|-----------------------------------------------|-------------|-----------|------|
| A table containi<br>map as a layer                                                   | ing X and Y coor                                                                             | dinate data (                                 | can be a    | dded to t | he   |
| Choose a table                                                                       | from the map or l                                                                            | browse for a                                  | nother ta   | ble:      |      |
| Geologic 🖽                                                                           | Database\$'                                                                                  |                                               |             | -         |      |
| - Specify the fi                                                                     | elds for the X and                                                                           | l Y coordina                                  | tes:        |           |      |
| X Field:                                                                             | x longitude (D                                                                               | D)                                            |             |           | -    |
| Y Field:                                                                             | y latitude (DD)                                                                              | )                                             |             |           | -    |
| Coordinate Sy<br>Description:<br>Projected Co<br>Name: NAI<br>Geographic<br>Name: GC | vstem of Input Co<br>pordinate System<br>D_1983_UTM_Z<br>Coordinate Syste<br>S_North_America | ordinates —<br>:<br>one_14N<br>:m:<br>:n_1983 |             |           | *    |
| 4                                                                                    |                                                                                              |                                               |             | ÷         | Ŧ    |
| Show De                                                                              | tails                                                                                        |                                               |             | Edit      |      |
| Vam me if                                                                            | the resulting laye                                                                           | r will have re                                | estricted f | unctiona  | lity |
|                                                                                      |                                                                                              | ОК                                            |             | Cano      | cel  |

The import of the table is important to be done correctly, when I tried to QC the data, I realized that all the values of one of the columns are zero, I had to retype them in Arc Map because I wanted to create a surface from that column. To do that: Open the attribute table, then from Editor  $\rightarrow$  start editing and Start typing in the attribute table. This is time consuming because I had to QC all the data to make sure that all the values are correct, it is not practical in case of having a huge dataset as well.

To avoid this problem, please see the following link that provides tips to use the correct format that is acceptable by ArcGIS:

http://webhelp.esri.com/arcgisdesktop/9.2/index.cfm?TopicName=Working\_with\_Microsoft\_Excel\_files \_in\_ArcGIS

## 2- Creating surface:

When I created surface from the points using interpolation methods in the special Analyst tool, there was no way to exclude the zero values that will be displayed as a flat area, and when convert it to raster, the minimum and maximum values exceeds the actual range. I had to find another way to create surface that will be discussed in the following section.

# **ArcGIS Processing:**

In order to calculate the volume of water in Trinity aquifer, we need to first calculate the volume of the rock and multiply the volume of rock by the average porosity of the formation, for this we need to have raster data and use raster calculator. So, **how to create raster from point features / well data?** 

The following is the summery of the steps that I followed to create a raster from points and then calculate the volume:

- a- Create a surface from the points using Geostatistical Analyst.
- b- Convert the surface to vector data.
- c- Convert the vector data to Tin.
- d- Convert the Tin to raster.
- e- Create Isopach raster using the raster calculator (subtract 2 rasters)
- f- Calculate the volume of rock for the Isopach raster using 3D Analyst→ Surface Analysis→ Volume--→Calculate statistics.
- g- Multiply the rock volume by the average porosity. (Volume of water in Aquifer=Volume of rock x average porosity of the formation)

## The above steps in detail:

## Creating Surface from the point features:

There are two ways to create a surface from the point features using the interpolation methods that we discussed in class (Inverse Distance weighted-IDW, Spline and Kriging).

6

The first way is from Spacial Analyst which is not friendly and the second is Geostatistical Analyst.

## 1- Surface from Spatial Analyst:

Spatial Analyst- $\rightarrow$ Interpolate to raster- $\rightarrow$  spline

| Y X 0 0 0                 | Spatial Analyst • Layer: URG_Top_ |
|---------------------------|-----------------------------------|
| 3+225 0 0                 | Distance +                        |
|                           | Dgnaity                           |
| Inverse Distance Weighted | Jinterpolate to Raster 🔹 🕨        |
| Spline                    | Surface Analysis                  |
| Kriging                   | Cell Statistics                   |
|                           | Neighborhood Statistics           |
|                           | Zonal Statistics                  |
|                           | Zonal Histogram                   |
|                           | Beclassify_                       |
|                           | Rester Calculator                 |
|                           | Convert +                         |
|                           | Options                           |

Input points: select the well data points

Z value fields: select the column that you want to create the surface from, in this case I selected the elevations for Upper Glen Rose formation UGR.

No of points: is the number of the neighboring points

Output raster: (where you want to save the rater to be saved permanently)

| line                                            | 8 ×                                 |  |
|-------------------------------------------------|-------------------------------------|--|
| input points:<br>Z value field:<br>Spline type: | Well_p_UTM  VGR_Top_El  Regularized |  |
| Veight:<br>Number of points:                    | 0.1                                 |  |
| )utput cell size:<br>)utput raster:             | 200<br><temporary></temporary>      |  |
|                                                 | OK Cancel                           |  |

The area in the middle represent the zero values, it is pretty flat. This is not a reasonable surface because these wells with zero values are not penetrating this formation. Also, when this surface converts to raster, the maximum and minimum elevations exceed the actual range. **We need to find another way!!!!** 

After applying different tools and methods, I realized that using the Geospatial analysis tool is the best solution to give us a raster with the actual maximum and minimum elevations.

### 2- Creating surface from Geostatistical Analyst tool:

From Geostatistical Analyst-→ Geostatistical Wizard

| 🤶 pr         | oject - ArcN              | /lap - ArcInfo         |                |
|--------------|---------------------------|------------------------|----------------|
| <u>F</u> ile | <u>E</u> dit <u>V</u> iew | <u>B</u> ookmarks      | <u>I</u> nsert |
| Geo          | statistical A             | nalyst 🔻               |                |
|              | E <u>x</u> plore Dat      | ta                     | •              |
| Ť            | Geostatisti               | cal <u>W</u> izard     |                |
| - 535        | Create <u>S</u> ub        | sets                   |                |
| - 😰          | T <u>u</u> torial         |                        |                |
| 2            | Geostatisti               | cal <u>A</u> nalyst He | elp            |

Area of zero values

## I used the Local Polynominal Interpolation method:

## Input data: select the point shape file

Attribute: select the column that you want to create the surface from (e.g, elevation)

| Geostatistical Wizard: Choose Input Data and Met                                                                                                    | thod ? X                                                                                                    | Ge statistical Wizard - Loca | I Polynomial Interp | alation: Step 1 of 2 - Set | Parameters (Standard | Options)    |
|----------------------------------------------------------------------------------------------------|----------------------------------------------------------------------------------------------------|------------------------------|---------------------|----------------------------|----------------------|-------------|
| Methods:<br>Inverse Distance Weighting<br>Global Polynomial Interpolation<br>Local Polynomial Interpolation<br>Dadial Back Encritore                                                                                                    | Dataset 1 Validation  <br>Input data: 🔶 Well_p_UTM 💌 🚅                                                                                                    | Advanced Options >>          | Global: 42%         | Neighborhood               | 58% :Local           | Power: 3 🛧  |
| kadua dasis Funcuoris<br>Kriging<br>Cokriging                                                                                                    | Attribute:     LGR_Top_EI       X field:     Shape       Y field:     Shape       If Use NODATA value:     d                                                                                                    |                              |                     |                            |                      |             |
| About Local Polynomial Interpolation<br>Local Polynomial (JP) is a moderately quick determin<br>the global polynomial method, but there are more p<br>The method provides prediction surfaces that are o<br>methods do not allow you to investigate the autoor<br>than kriging. There are no assumptions required of | nistic interpolator that is smooth (inexact). It is more flexible than<br>parameter decisions. There is no assessment of prediction errors.<br>comparable to kriging with measurement errors. Local polynomial<br>orrelation of the data, making it less flexible and more automatic<br>the data. |                              |                     | 105.00                     | 582.67 940.49        | 1082.5 1390 |
| Learn more about Local Polynomial Interpolation                                                                                                    | <back next=""> Finish Cancel</back>                                                                                                    |                              |                     | < Back                     | Next > Fini          | sh Cancel   |

Power and neighborhood to be defined.

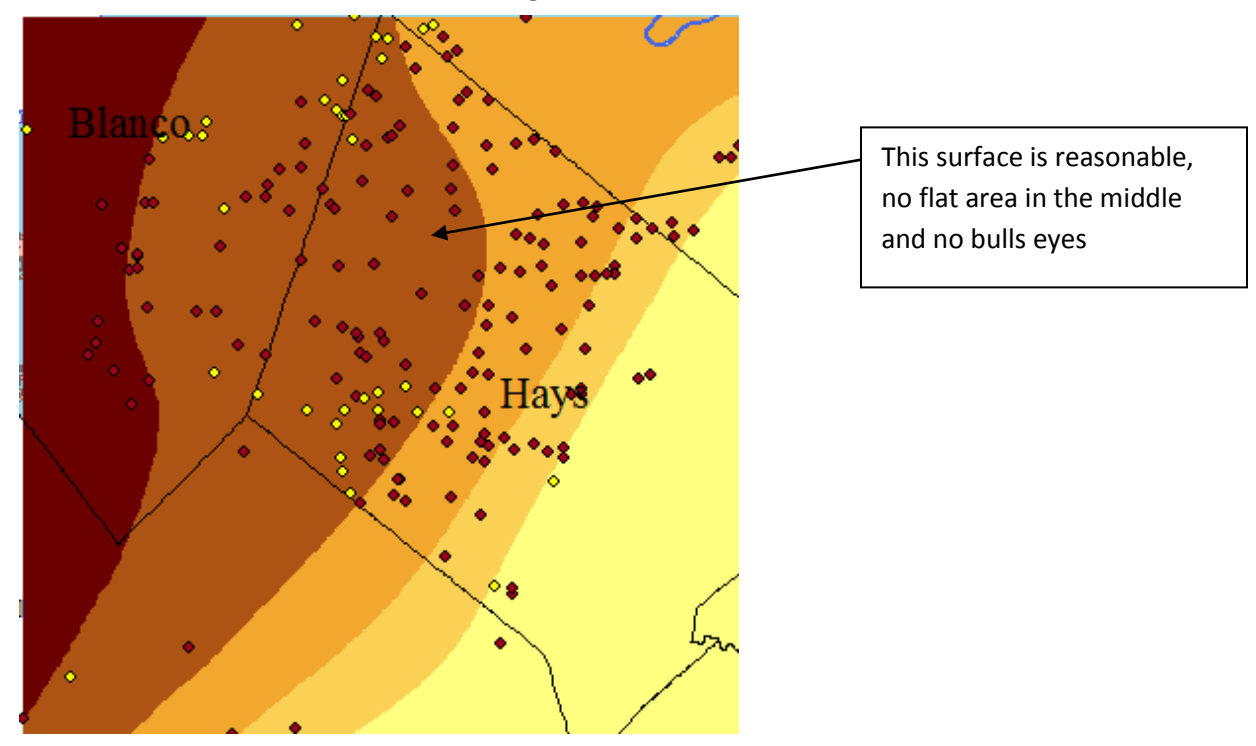

## The resulted Surface looks like the following:

But we can't use this surface to do calculations; it is not recognized as a raster. Next step is to convert this surface to vector:

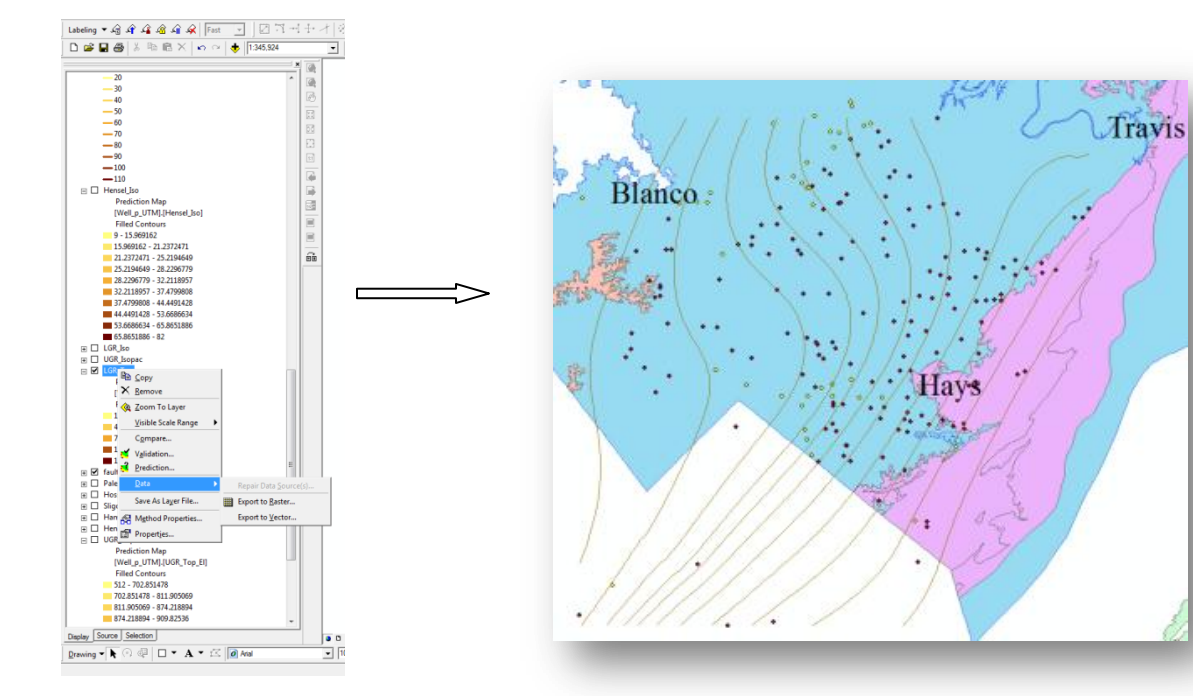

## Right click on resulted surface- $\rightarrow$ Data- $\rightarrow$ Export to vector

Vector from surface

## Then Create a Tin from vector:

#### From 3D Analyst select: Create/Modify TIN- $\rightarrow$ Create Tin from Feature Create TIN From Features ? × Inputs Check the layer(s) that will be used to create the TIN. Click a layer's name to specify its settings. Lavers: Settings for selected layer 2 LGR\_vector . Feature type: 2D lines co\_Cr\_iso\_contour UTM\_q\_Well\_ Height source: mask river24k\_nhd • Triangulate as: hard line Lake -Tag value field: 4 .... Þ Output TIN: C:\Users\saa2449\AppData\Local\Temp\tin6 È OK Cancel

Tin from vector

## 9

Then Convert Tin to raster:

Spacial Analyst-- $\rightarrow$  convert- $\rightarrow$  convert Tin to Raster

| Convert TIN to | Racter             |            |            |         | 7 X      |   | Blanco |      |
|----------------|--------------------|------------|------------|---------|----------|---|--------|------|
| Converts a T3  | N to a nester of a | enetion, i | dapa, ar i | apect.  |          |   | 1      |      |
| Input TINI     | 101,168            |            |            |         | - 🖬      |   |        |      |
| Attribute:     | Devetor            |            | •          |         |          | 1 |        |      |
| Z factors      | 1.0000             |            |            |         |          |   |        | Hays |
| Cell sizes     | 200                | Raws:      | 311        | Columns | 341      |   |        |      |
| Output rester. | R:1pas244916       | 15 Projec  | TLOR, RA   | ster    | <b>1</b> |   |        | 25   |
|                |                    |            | 08         |         | Cancel   |   |        |      |
|                |                    |            |            |         |          |   |        |      |

### Finally, this raster has the actual elevations of the formation. Now we can start using raster calculator.

To calculate the volume of rock, we need to have Isopach/ thickness map. This means the top of the formation subtract from the bottom to calculate the thickness of a given formation. In this case, Trininty aquifier composed of several aquifiers, so, we need to divide the whole section to 4 members because they don't have different lithology that differ the porosity. Please see (figure 1).

Creating Isopach map/raster:

Spacial analyst -→raster calculator

| Hammet_Raster               | •      | 7 | 8 | 9 | = | 0  | And |
|-----------------------------|--------|---|---|---|---|----|-----|
| Henser Laster<br>LGR_Raster | /      | 4 | 5 | 6 | > | >= | Or  |
| Sligo_Raster<br>UGR_Raster  | •      | 1 | 2 | 3 | < | <= | Xor |
| Upper_member<br>∢ ►         | +      |   | D |   | ( | )  | Not |
| [0.0V_vælet] - [Heipet]     | raster | Ш |   |   |   |    |     |
|                             | 1      |   | C | _ | C |    |     |

For Upper member: GRU raster-Hensel raster- $\rightarrow$  evaluate

The new raster is Isopach, it was projected as NAD\_1983\_UTM\_Zone\_14N that makes problem in the X, Y and Z units. They should be all in feet or meter. In this case I changed the projection of the isopach to **NAD 1983\_State plane\_Texas\_Central FIPS\_4023\_Feet.** Now the units are unified and all in feet and the z factor to be 1.

The Isopach can be used now to calculate the volume of the rock for the Upper member that composed of Upper Glen Rose (GRU) and Lower Glen Rose (LGR).

Open 3D analyst $\rightarrow$ Surface analysis- $\rightarrow$  Area and Volume- $\rightarrow$ 

Input the thickness raster- $\rightarrow$  calculate statistics

| Area and Volume Statis                       | tics                         | ? <mark>×</mark>                    |   |
|----------------------------------------------|------------------------------|-------------------------------------|---|
| Calculates area and vol<br>specified height. | ume statistics for a surface | above or below a reference plane at | a |
| Input surface: R:\s                          | aa2449\GIS\Project\Up_UG     | _hens_sp 💌 🖬                        | 2 |
| Reference parameters<br>Height of plane: 4   | s<br>75.35                   |                                     |   |
| Input height range Z                         | min: 475.35                  | Z max: 929.86                       |   |
| <ul> <li>Calculate statistic</li> </ul>      | s above plane                |                                     |   |
| C Calculate statistic                        | s below plane                |                                     |   |
| Z factor:                                    | 0000                         |                                     |   |
| Output statistics                            |                              |                                     |   |
| Calculate statistics                         |                              |                                     |   |
| 2D area:                                     | Surface area:                | Volume:                             |   |
| 15707496362.72                               | 15707693874.03               | 1988148292438.03                    |   |
| Save/append stat                             | istics to text file          |                                     |   |
| R:\saa2449\GIS                               | \areavol.txt                 |                                     |   |
|                                              |                              | Done                                |   |
|                                              |                              |                                     |   |

I repeated the above step 3 times to calculate the volume of the other three members that will be explained in Table 2

| Area and Volume Statistics                                                                                                    | S Area and Volume Statistics                                                                                                    |
|----------------------------------------------------------------------------------------------------|----------------------------------------------------------------------------------------------------|
| Calculates area and volume statistics for a surface above or below a reference plane at a specified height. Input surface: Rt/saa2449/GIS/Project/Middle1_Iso_ProjectRaster.img Reference parameters Height of plane: -1013.60 Input height range Z min: -1013.60 Calculate statistics above plane Calculate statistics above plane                                                                                                    | Calculates area and volume statistics for a surface above or below a reference plane at a specified height. Input surface: R:\saa2449\GIS\Project\Middle2_Iso_ProjectRaster.img  Reference parameters Height of plane: -1013.60 Input height range Z min: -1013.60 Z max: 363.49 C Calculate statistics above plane |
| C Calculate statistics below plane                                                                                                    | C Calculate statistics below plane Z factor: 1.0000                                                                                                    |
| Output statistics Calculate statistics                                                                                                    | Colculate statistics Calculate statistics 2D area: Surface area: Volume:                                                                                                    |
| 20 area:         Surrace area:         volume:           2940480000.00         2941844670.94         3042194395607.87           Save/append statistics to text file         R:\saa2449\GIS\areavol.txt         Image: Comparison of the state of the state of | 31650936698.00         31652303355.10         32745776961038.81           Save/append statistics to text file                                                                                                    |
| Done                                                                                                    | Done                                                                                                    |

Lower Member: Sligo (Ksl) and Hosston(Kho)

| R:                   | saa2449\GIS\Project\Low | ver_Iso_ProjectRaster.img | 2   |
|----------------------|-------------------------|---------------------------|-----|
| Reference paramete   | ers                     |                           |     |
| Height of plane:     | -602.05                 |                           |     |
| Input height range   | Z min: -602.05          | Z max: 364.69             |     |
| Calculate statist    | ics above plane         |                           |     |
| C Calculate statist  | ics below plane         |                           |     |
|                      | ca below plane          |                           |     |
| Z factor:            | 1.0000                  |                           |     |
| Output statistics    |                         |                           |     |
| Calculate statistics | 1                       | ~                         |     |
| 2D area:             | Surface area:           | Volumer                   |     |
| 2D area.             | Surface area.           | volume.                   |     |
| 5264392248.97        | 5264882072.57           | 4418015401898.75          |     |
| Save/append st       | atistics to text file   |                           |     |
|                      | -                       |                           | 602 |
| R:\saa2449\GI        | S\areavol.txt           |                           |     |

Now we have the volume of the rocks, we can find volume of water:

|                 | Formations                                   | Volume of rock | Average  | Volume of water   | Volume of<br>water Cubic | Volume of<br>water Cubic |
|-----------------|----------------------------------------------|----------------|----------|-------------------|--------------------------|--------------------------|
|                 | Formations                                   | (Cubic Feet)   | porosity | Cubic feet        | wieter                   | Kilometer                |
| Upper member    | Upper Glen Rose<br>(KGRU)+Lower Glen<br>Rose | 1988148292438  | 0.06     | 119288897546      | 3377885426               | 3.377885426              |
| Middle member 1 | Hensel(Khe)                                  | 3042194395608  | 0.11     | 334641383517      | 9475988761               | 9.475988761              |
| Middle member 2 | Hammet(Kha)+Cow<br>Creek                     | 32745776961039 | 0.06     | 1964746617662     | 55635428800              | 55.6354288               |
| Lower member    | Sligo(Ksl)+Hosston(Kho)                      | 4418015401899  | 0.06     | 265080924114      | 7506255894               | 7.506255894              |
| Total           |                                              |                |          | 2,683,757,822,839 | 75995558881              | 75.99555888              |

## (Volume of water in Aquifer=Volume of rock x average porosity of the formation)

Table 2: Volume of water calculation in Trinity Aquifer

The Total volume is approximately 76 cubic kilometers. Please note that this is a rough calculation or what is called back of the envelope calculation because:

- The barriers such as (faults) have not been taken into account: This might be one of the short comings of ArcGIS, it doesn't work when you input the barriers using any of the methods when creating a surface.
- The average porosity is estimated: to have an accurate percentage, the average porosity should be calculated form type logs for each formation.

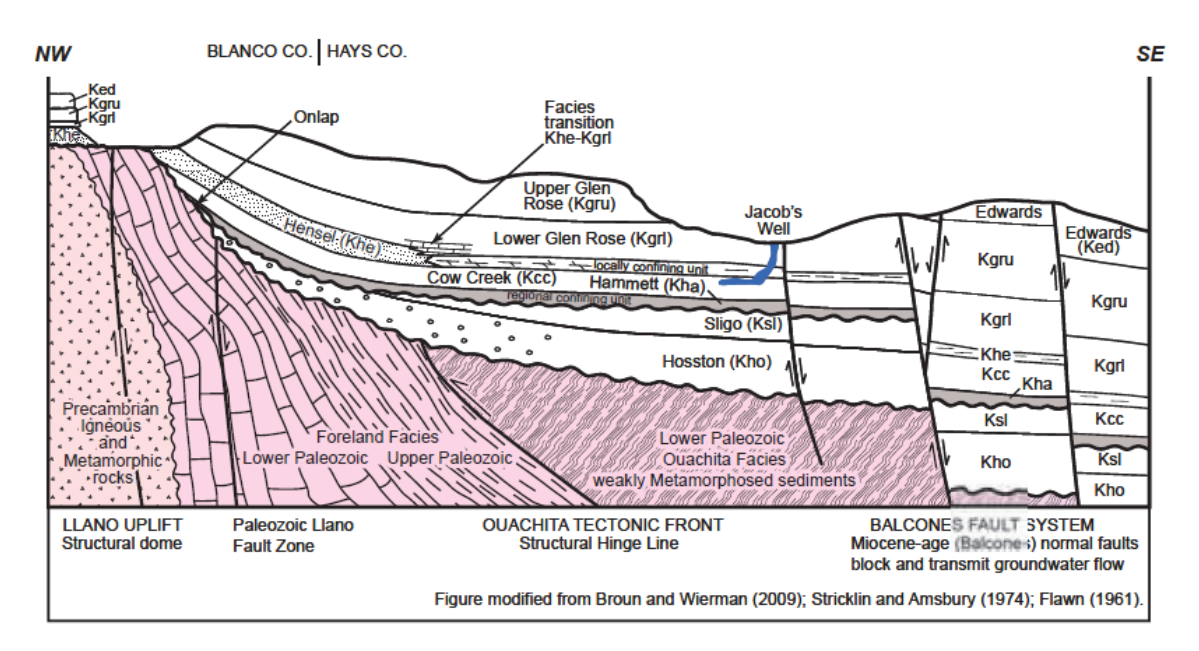

The Second objective of this project is to explore the potential of the software and understand what artifact of gridding algorithm does when a contour map of a surface creates and displays.

Using the rasters that I created for the surfaces, I have created counters as flows:

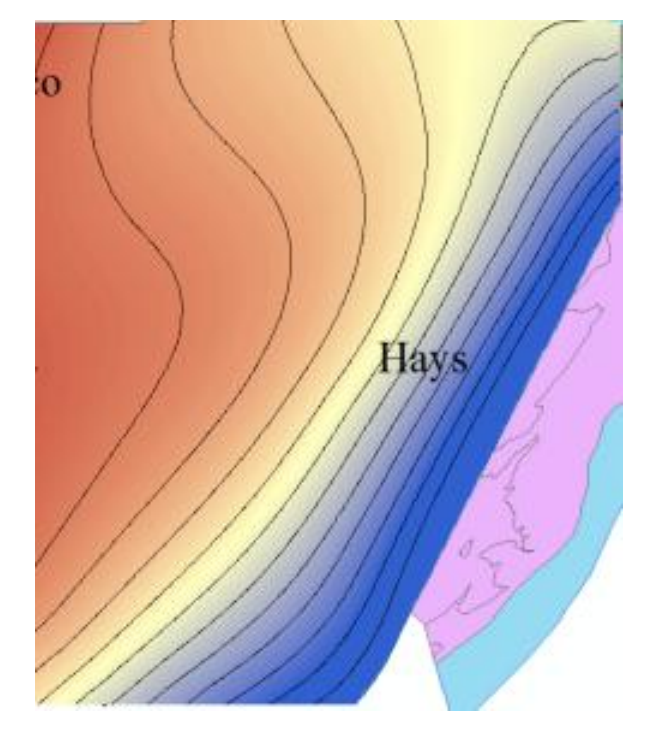

Spatial Analyst: Surface Analysis-→Contour

Contour lines of top of GRL formation.

I created structure maps for each aquifer. As discussed earlier, I couldn't include the faults as barriers, so the offset of the faults will not be displayed. That is one of the differences between my maps and the hand contoured maps by Wierman et al, 2010 study. The following section is a comparison between the maps.

1- Lower Glen Rose Structure Map by Wierman et al, 2010. Northeast structure rotates to east northeast in Travis Co. Normal faulting within the lower Miocene age BFZ truncated the mapped east west plunging nose. Please note the offsets of the faults

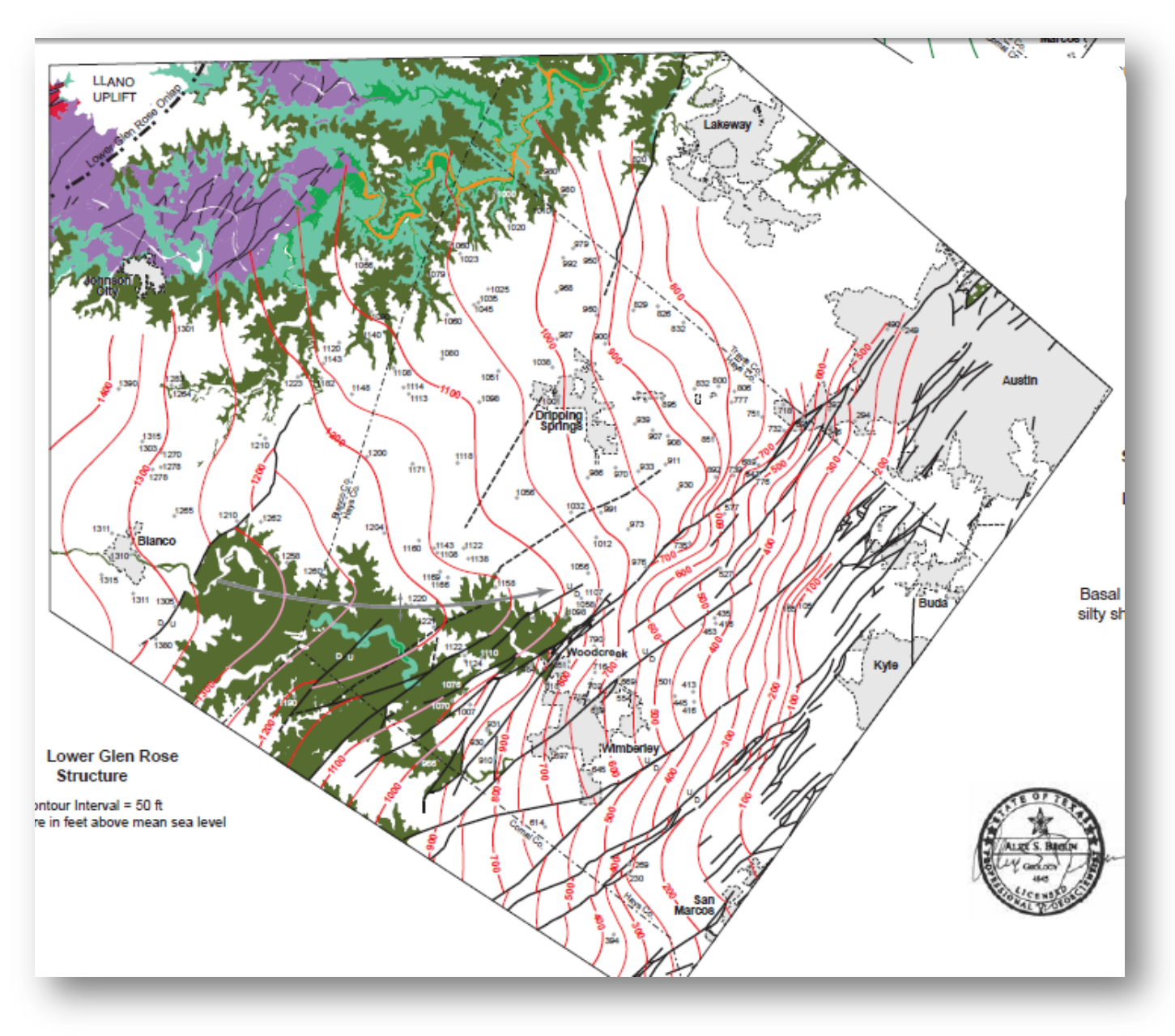

Figure 2: Hand contoured Lower Glen Rose Structure map by Wierman et al, 2010 Contour interval = 50 ft

The following is Lower Glen Structure map that I created using the interpolation methods by ArcGIS. Please note that the faults are shown here without being a barrier and showing offsets. In general, the map is displaying the trend (north east structure) and the same range of the highest elevations and lowest which is consistent with the hand contoured map

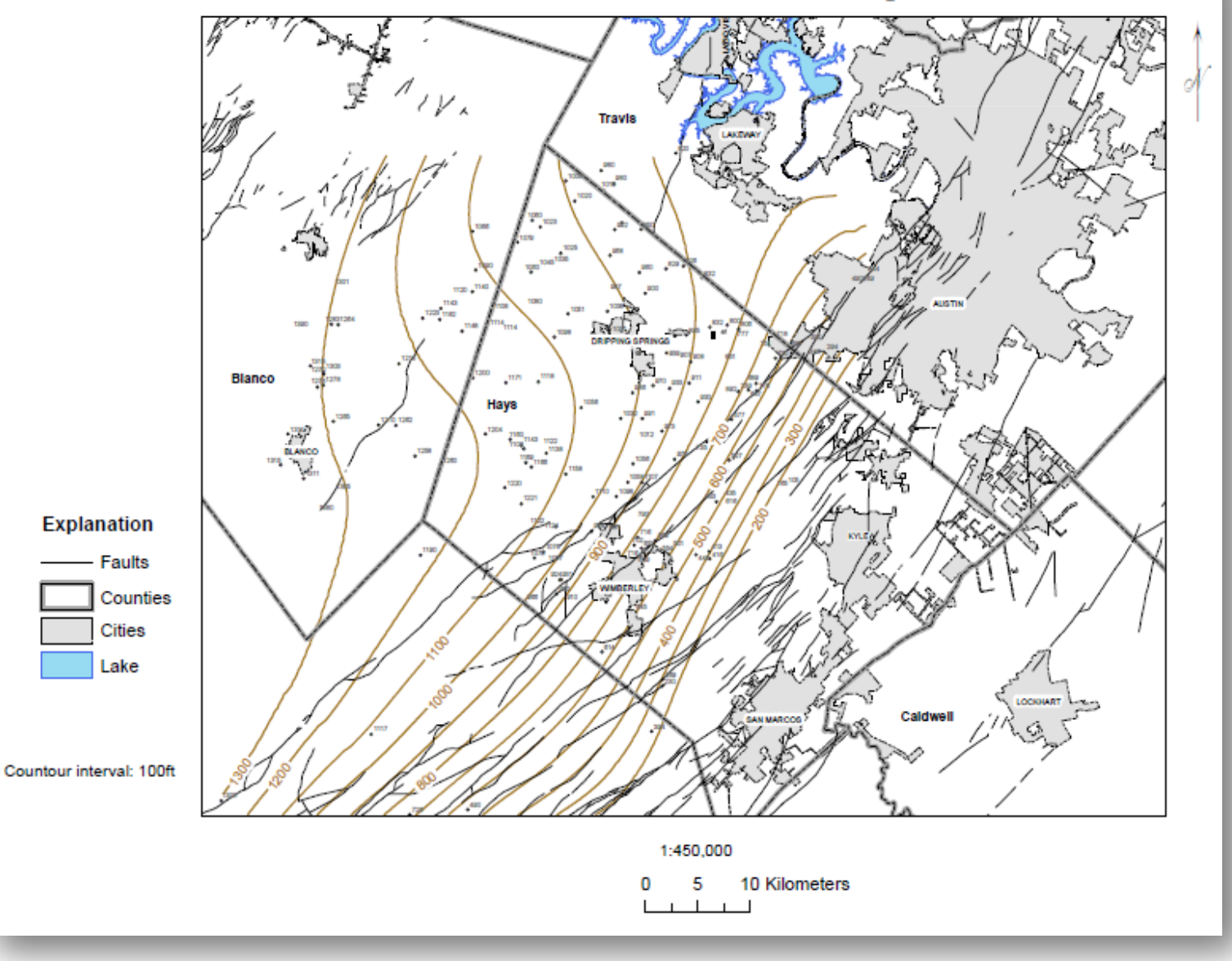

# Lower Glen Rose Structure Map

Figure 3: Lower Glen Rose Structure Map created by ArcGIS Contour interval: 100ft

2- Hammett Structure Map: The map shows regular dip to the east-north east across the study area. Faulting along BFZ truncates the mapped plunging nose.

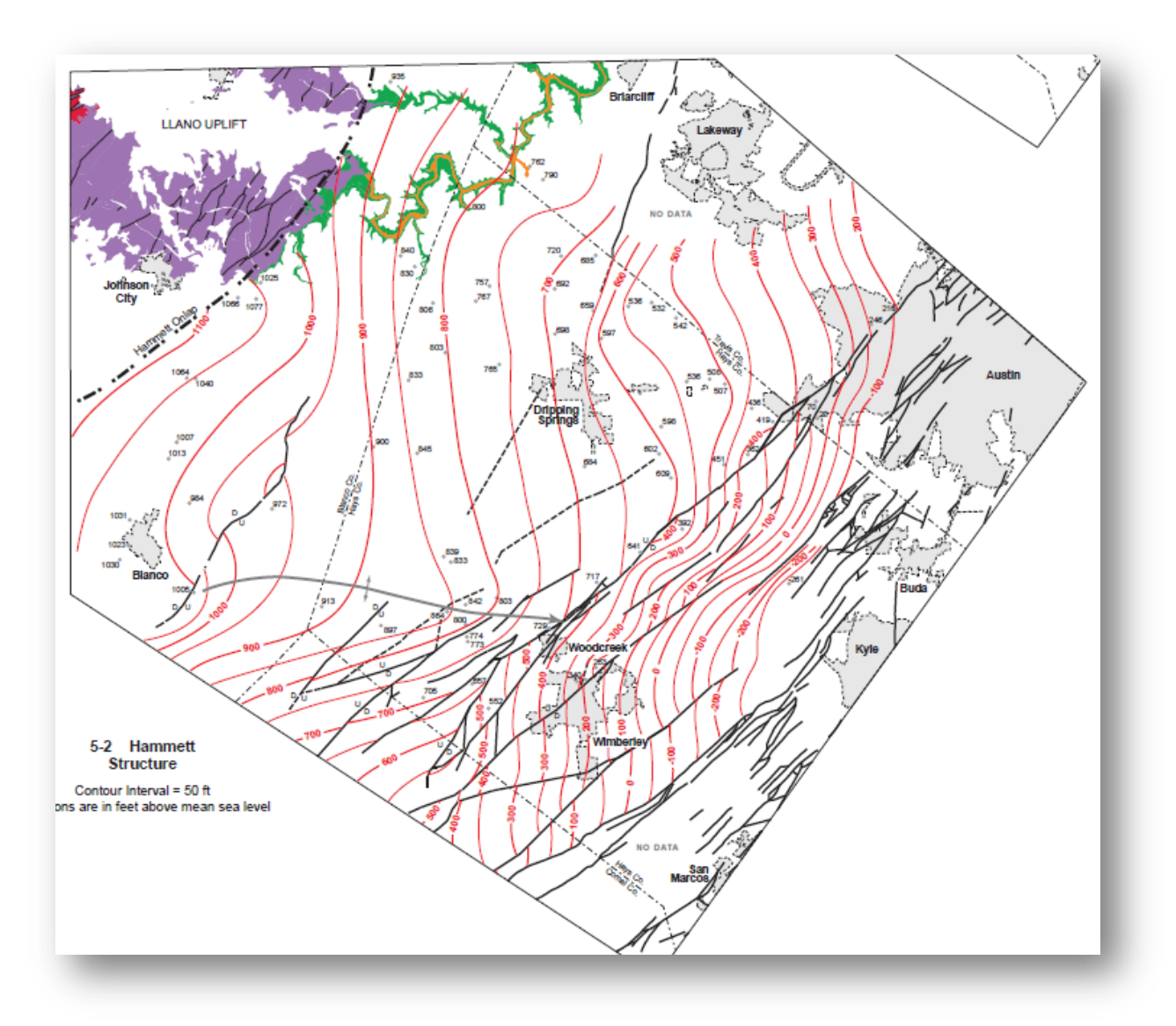

Figure 4: Hammett structure Hand contoured map by Wierman et al, 2010. Contour interval: 100ft

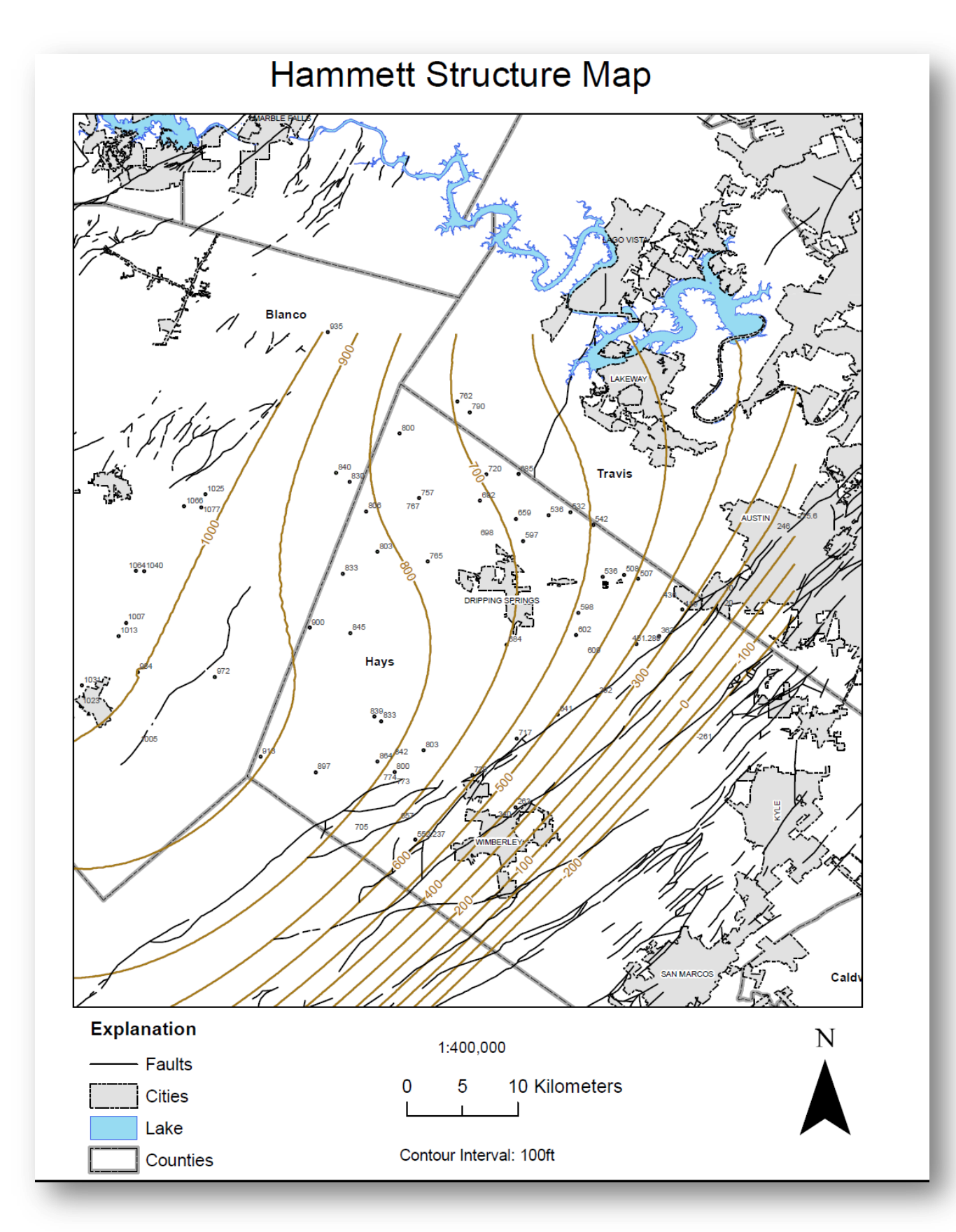

Figure 5: Hamett Structure map using ArcGIS. Contuor interval: 100ft

3- Hensel structure map Eastward trending structural dip in Blanco County. My map is giving a general trend of the structure.

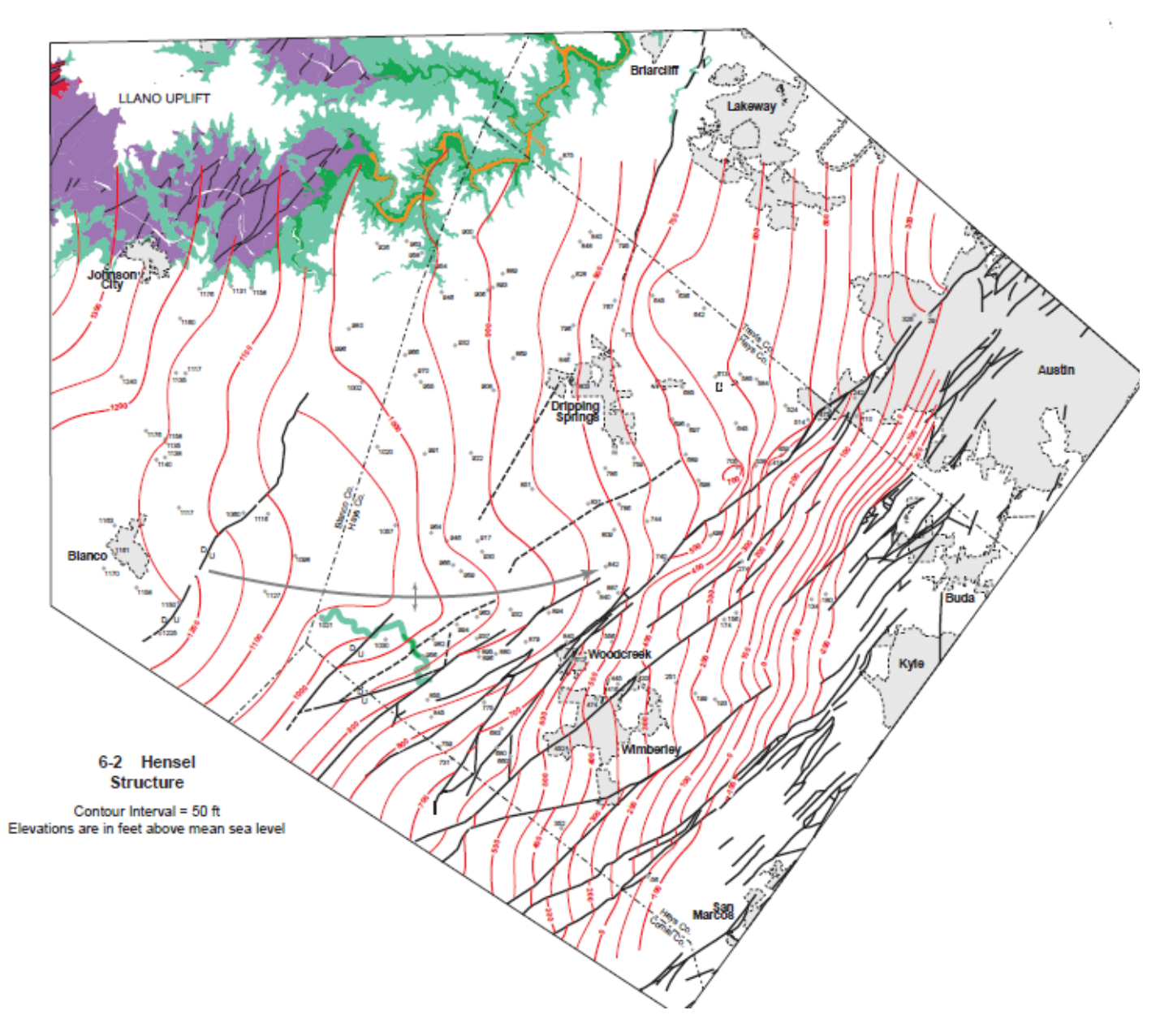

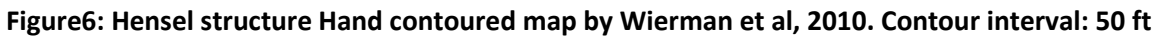

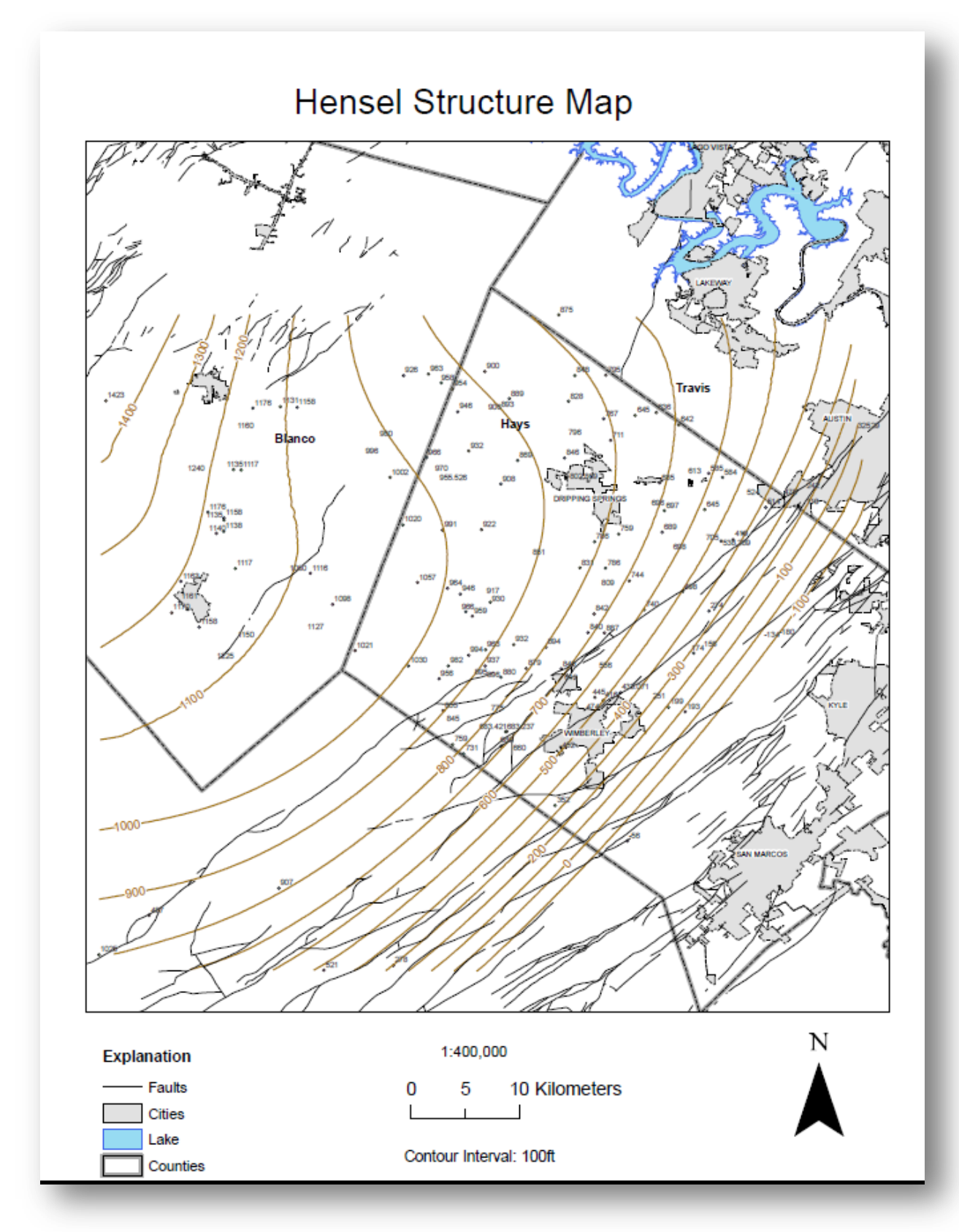

Figure7: Hensel structure created by ArcGIS. Countour interval 100ft.

## **Conclusion:**

Trinity Aquifer is one of the major aquifers and one of the ground water resources in Texas. It would be interesting if we know the volume of the water in this major aquifer. In this study, I used data from previous studies and used different tools of ArcGIS to calculate the volume of water in trinity aquifer which is approximately 76 cubic kilometers. This study area is within Blanco, Hays, and Travis Counties, Central Texas

This is a rough calculation without taking the barriers into consideration. Also, the used average porosity is estimated. The accurate percentage of the porosity should be found in type logs. If we find a way to include the barriers, ArcGIS will be a very useful tool to find a reasonable estimation of the volume of water in an aquifer which is an important resource.

There are tools to create structure and Isopach maps from point features in ArcGIS. We need to explore to find the way that gives the best or the more realistic display of the structure. After applying a number of tools, I realized that Geostatistical analyst method is a good method to create a surface with no zero values of the points and gives reasonable a trend.

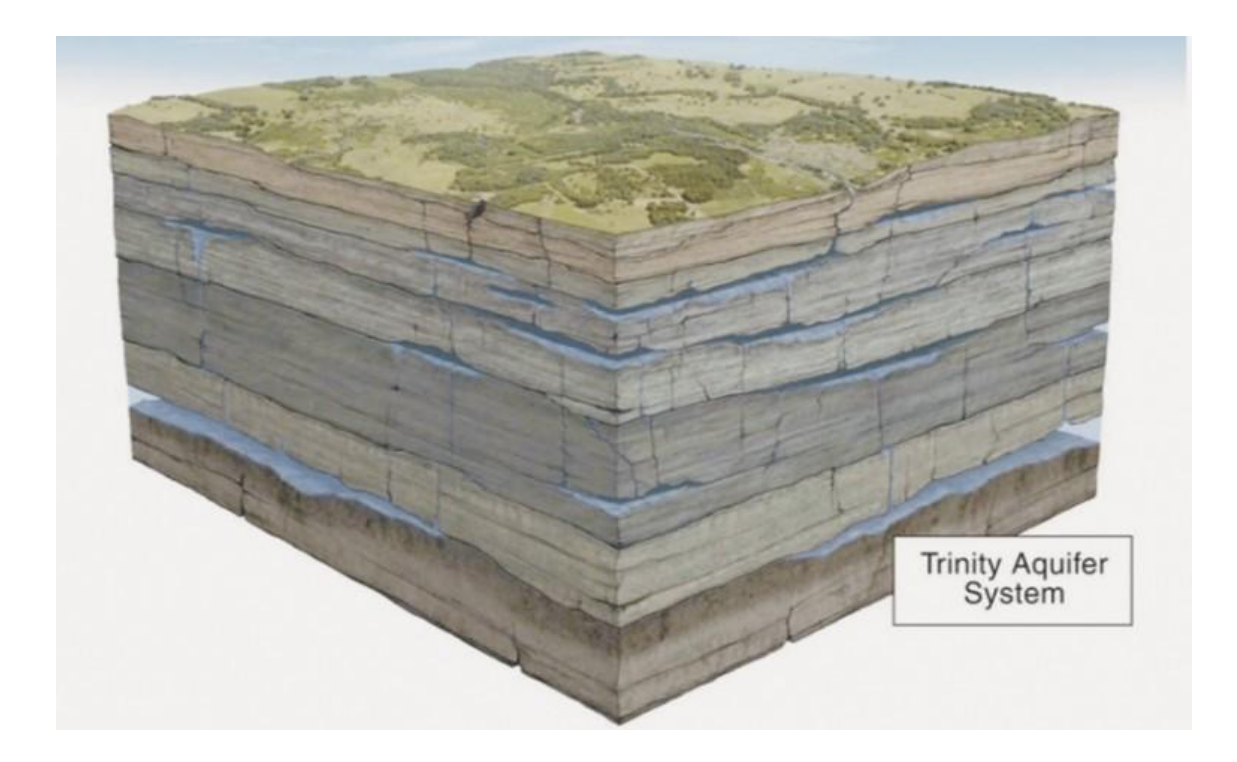

# References

D.A. Wierman, A.S. Broun, and B.B Hunt, 2010, Hydrogeologic Atlas of the Hill Country Trinity Aquifer, Blanco Pedernales Groundwater Conservation Districts, July 2010.

http://www.twdb.state.tx.us/GwRD/GMA/PDF/TrinityAquifer.pdf

http://www.capcog.org/information-clearinghouse/geospatialdata/#aquifers